# ¿CÓMO RESTAURAR CONTRASEÑA DE MICROSOFT TEAMS?

Ingresamos a www.colegioinca.edu.co > Comunidad Educativa > Web de Padres.

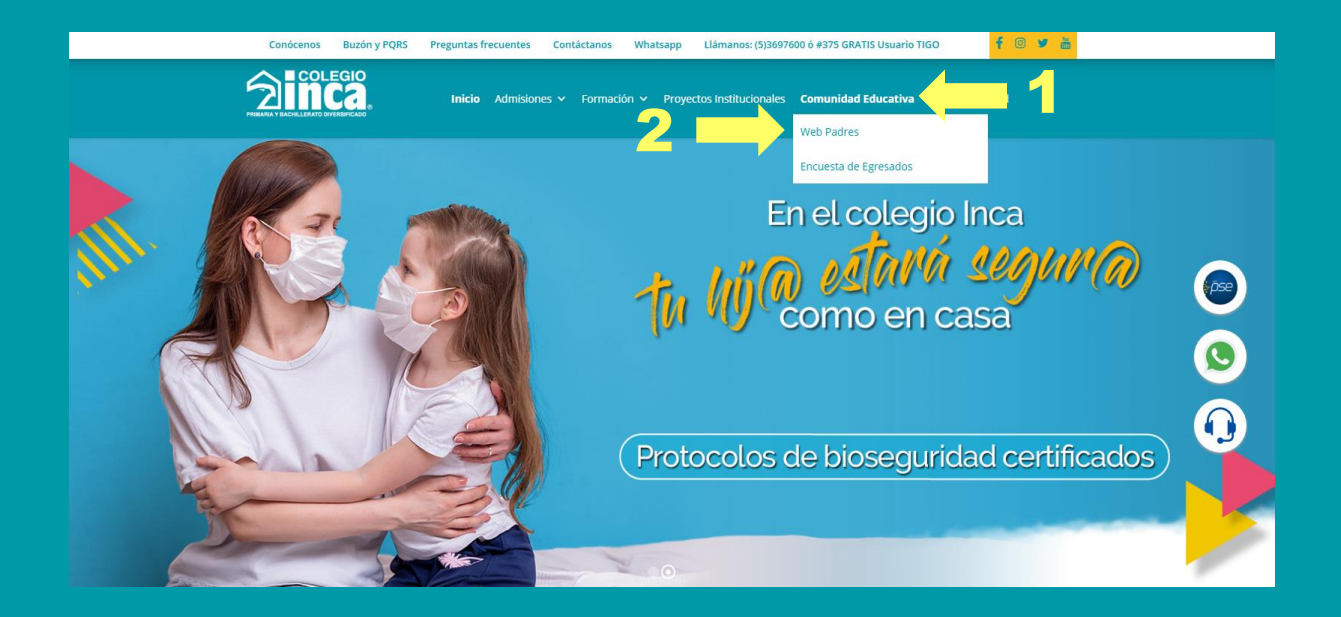

### A continuación, ingresamos el usuario y contraseña.

|             | Web Padres                                                                                                    |
|-------------|----------------------------------------------------------------------------------------------------|
|             | Consulte la información del colegio, calificaciones, avisos,<br>calendario de eventos, reportes, tareas y siga<br>detalladamente el desempeño y académico de sus hijos. |
|             | A continuación digite su nombre de usuario y contraseña para<br>ingresar >><br>Usuario:*                                                                                |
| Tall ( iv.) | Contraseña:*                                                                                                    |
|             | Ingresar al Sistema                                                                                                    |
|             | ¿ Ha Olvidado su contraseña ? Haga Click Aquí                                                                                                    |

## En las opciones de la web de padres hacemos click en Aula Virtual.

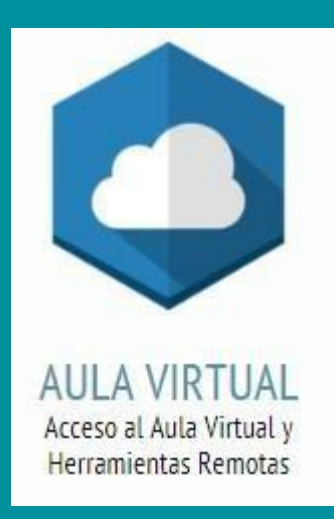

## Seleccionamos el Grupo y bajamos a la opción "Microsoft Teams"

## Bienvenido !

Seleccione a continuación el grado del cuál desea consultar el contenido.

Seleccione el Grupo

SEXTO B

۲

En esta opción podremos consultar el usuario asignado para el ingreso a Teams:

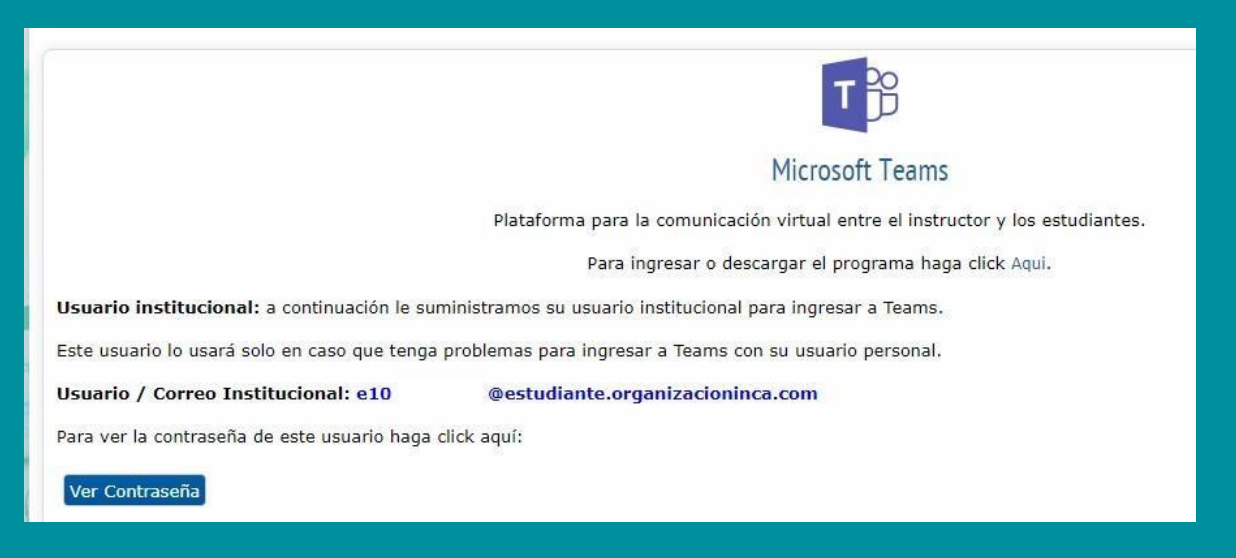

### Hacemos click en "Ver Contraseña".

Dar click en el botón "RESTAURAR CONTRASEÑA TEAMS", el sistema restablecerá la contraseña original señalada a continuación

|                           |                                                            | ;                            |
|---------------------------|------------------------------------------------------------|------------------------------|
| Usuario<br>e1048          | / Corre<br>@estudiante.organizacionir                      | o Institucional:             |
| Contraseña                | Original: Yuc                                              |                              |
| Una vez in<br>contraseña. | rese en Microsoft Teams el sis                             | stema le pedirá cambiar esta |
| Para restaur              | er la contrascila a la contrascila e                       | NA TEAMS                     |
|                           | Tenga en cue                                               | enta:                        |
| Debe not<br>institucion   | ficarle al instructor que o<br>al y no su correo personal. | usted usará este correo      |
|                           |                                                            | Abrir Teams                  |

Ingresamos a Microsoft Teams con usuario y contraseña original.

| ← e1048: 3@           | estudiante.organizacioninca.com |
|-----------------------|---------------------------------|
| Escribir con          | traseña                         |
| •••••                 |                                 |
| He olvidado mi contra | aseña                           |

Deberá actualizar una nueva contraseña.

#### TENGA EN CUENTA:

- En el campo "Contraseña actual" debe colocar la contraseña original.
- La nueva contraseña debe incluir: Mayúscula, minúsculas y números.

| e1048325408@estudiante                                      | e.organizacioninca.com                           |
|-------------------------------------------------------------|--------------------------------------------------|
| Actualizar contraseña                                       |                                                  |
| Necesita actualizar la con<br>la primera vez que inicia s   | traseña porque se trata de<br>sesión o porque la |
| contraseña expiró.                                          | • •                                              |
| contraseña expiró.<br>Contraseña actual                     |                                                  |
| contraseña expiró.<br>Contraseña actual<br>Contraseña nueva | <br>                                             |

## **RECUERDA:**

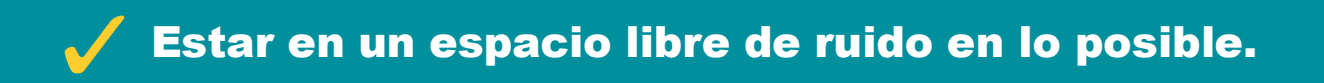

Contar con buena conexión a internet.

🧹 Tener un equipo con cámara y micrófono.

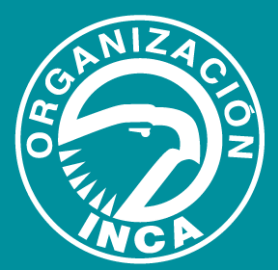